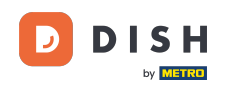

i

Dobro došli na nadzornu ploču za rezervacije DISH-a . U ovom vodiču pokazat ćemo vam kako urediti i dodati tablice u svoj plan tablice.

| <b>DISH</b> RESERVATION   |                                         |                                    |                          |                    | <b>¢</b> °       | Test Bist    | ro Training |               |             | •      |
|---------------------------|-----------------------------------------|------------------------------------|--------------------------|--------------------|------------------|--------------|-------------|---------------|-------------|--------|
| Reservations              | Have a walk-in cus<br>reservation book! | stomer? Received a reservation re  | equest over phone / emai | l? Don't forget to | o add it to your | WALK-IN      | ADE         | D RESERVAT    | ION         |        |
| 퍼 Table plan              | (                                       |                                    | Mon, 25 Sep              | - Mon, 25 Sep      |                  |              |             | =             |             |        |
| 🎢 Menu                    |                                         |                                    |                          |                    |                  |              |             |               |             |        |
| 🐣 Guests                  | There is <b>1</b> active li             | mit configured for the selected ti | me period                |                    |                  |              |             | Show m        | nore 🗸      |        |
| Feedback                  |                                         |                                    |                          |                    |                  |              |             |               |             |        |
| 🗠 Reports                 |                                         | ⊖ Completed                        | Opcoming                 | ⊖ Cano             | celled           | ī 🗹          | <b>4</b> 2  | <b>H</b> 1/50 |             |        |
| 🗘 Settings 🗸              | Mon, 25/09/2023                         |                                    |                          |                    |                  |              |             |               |             |        |
|                           | 04:45 PM                                | Doe, John                          |                          | 2 guest(s)         | 1-2 (Restaurant) |              | Con         | firmed        | ~           |        |
|                           | 50% discount on c                       | ocktails                           |                          |                    |                  |              |             |               |             |        |
|                           | Print                                   |                                    |                          |                    |                  |              |             |               |             |        |
|                           |                                         |                                    |                          |                    |                  |              |             |               |             |        |
|                           |                                         |                                    |                          |                    |                  |              |             |               |             |        |
|                           |                                         |                                    |                          |                    |                  |              |             |               |             |        |
|                           |                                         |                                    |                          |                    |                  |              |             |               | 6           |        |
| Pause online reservations | Designed by Hospitality D               | igital GmbH. All rights reserved.  |                          |                    | FAQ              | Terms of use | Imprint   D | Data privacy  | Privacy Set | ttings |

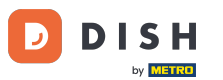

2 Za pristup planu tablice, kliknite na Plan tablice u izborniku s lijeve strane.

| <b>DISH</b> RESERVATION                                |                                         |                                 |                        |                     | <b>*</b> °       | Test Bistro       | o Training 💽     | )   <u>א</u> ר<br>אר |          |
|--------------------------------------------------------|-----------------------------------------|---------------------------------|------------------------|---------------------|------------------|-------------------|------------------|----------------------|----------|
| Reservations                                           | Have a walk-in custon reservation book! | ner? Received a reservation rec | quest over phone / ema | il? Don't forget to | o add it to your | WALK-IN           | ADD RES          | ERVATION             |          |
| Ħ Table plan                                           | <ul> <li>(*)</li> </ul>                 |                                 | Mon, 25 Sep            | o - Mon, 25 Sep     |                  |                   |                  |                      |          |
| Menu                                                   |                                         |                                 |                        |                     |                  |                   |                  |                      |          |
| <ul> <li>Guesis</li> <li>Feedback</li> </ul>           | There is <b>1</b> active limit          | configured for the selected tin | ne period              |                     |                  |                   | S                | Show more 🗸          |          |
| 🗠 Reports                                              |                                         | ⊖ Completed                     | Upcoming               | ⊖ Cano              | celled           | Ċ 1               | <b>2</b> = 1     | /50                  |          |
| 🌣 Settings 👻                                           | Mon, 25/09/2023                         |                                 |                        |                     |                  |                   |                  |                      |          |
| ${\cal O}$ Integrations                                | 04:45 PM                                | Doe, John                       |                        | 2 guest(s)          | 1-2 (Restaurant) |                   | Confirme         | ed V                 |          |
|                                                        | 50% discount on cock                    | tails                           |                        |                     |                  |                   |                  |                      |          |
|                                                        | Print                                   |                                 |                        |                     |                  |                   |                  |                      |          |
|                                                        |                                         |                                 |                        |                     |                  |                   |                  |                      |          |
|                                                        |                                         |                                 |                        |                     |                  |                   |                  | 6                    |          |
| Too many guests in house?<br>Pause online reservations | Designed by Hospitality Digita          | I GmbH. All rights reserved.    |                        |                     | FAQ              | Terms of use   In | mprint   Data pr | ivacy   Privacy S    | Settings |

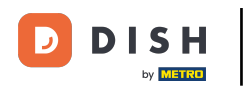

i

# Tada ćete vidjeti svoje slobodne stolove , došle goste i sljedeće rezervacije . Napomena: Vizualni plan stola značajka je uključena samo u DISH Professional Reservation.

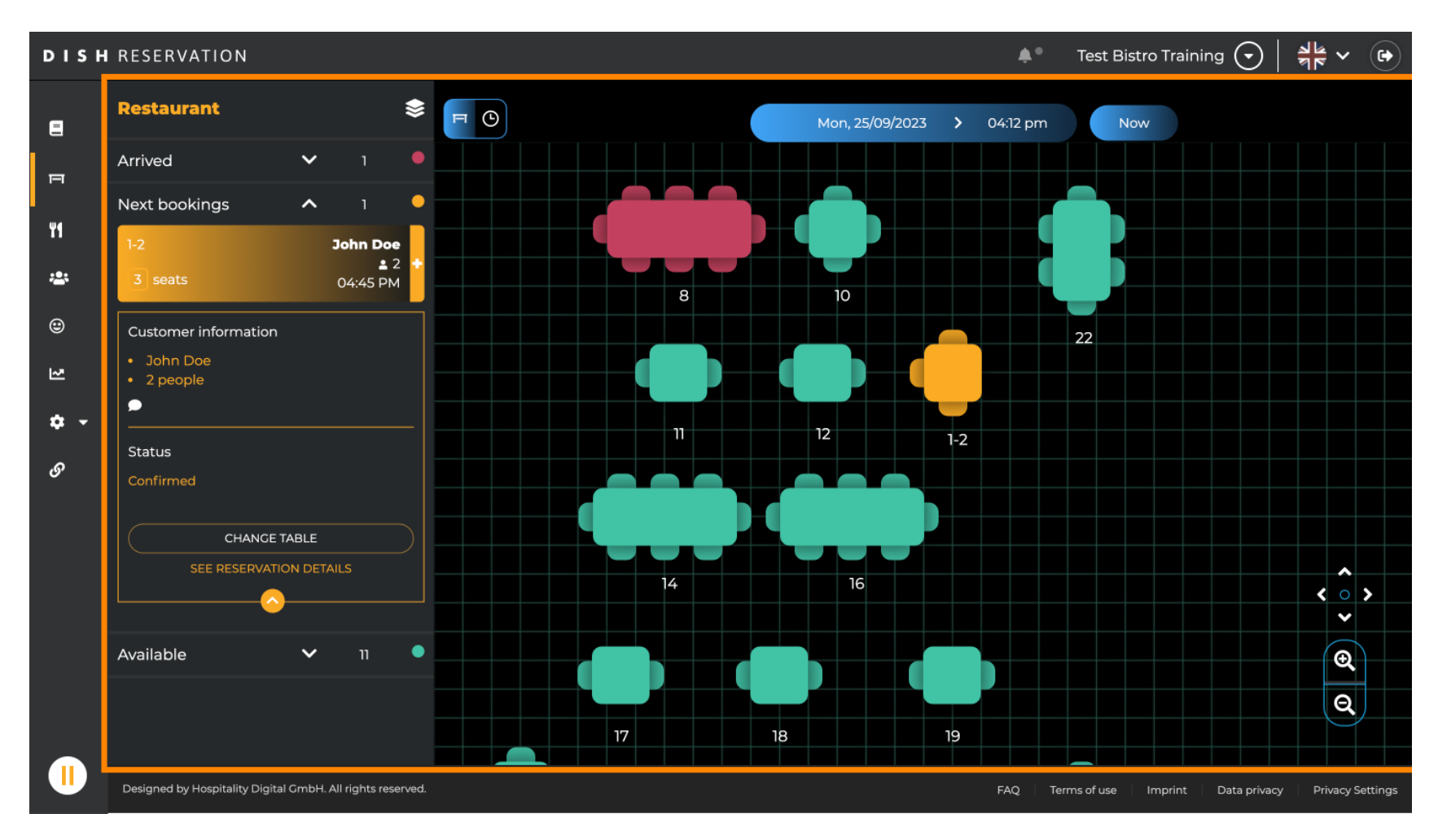

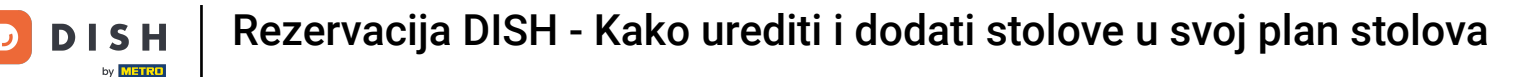

Kada je ikona stola odabrana, prikazuje vam se pregled slobodnih i rezerviranih stolova. Kliknite na ikonu sata kako biste vidjeli pregled rezervacija dodijeljenih stolovima.

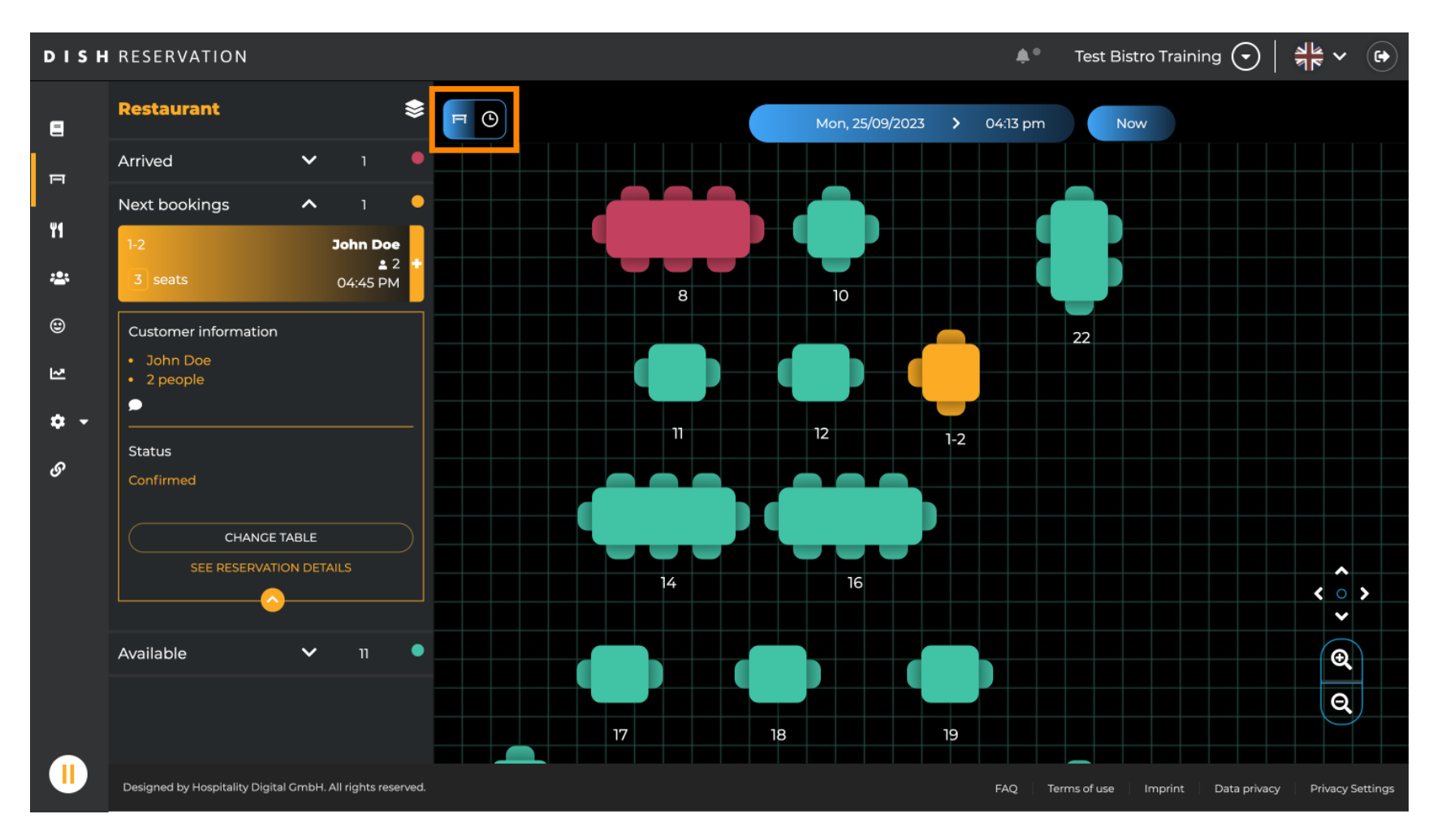

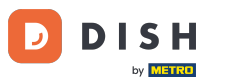

## Sada vidite raspoložive termine za odgovarajuće stolove.

| DISH            | RESERVATION                                                |          |                |         |                   | <b>*</b> •        | Test Bistro Training 🕤           | <u>≱</u> ⊭ ∨ (↔     |
|-----------------|------------------------------------------------------------|----------|----------------|---------|-------------------|-------------------|----------------------------------|---------------------|
| 8               | Restaurant 😂                                               | FO       |                |         | Mon, 25/09/2023 💙 | 04:13 pm          | Now                              |                     |
| F               | Arrived V 1                                                | Restaura | nt             | 2:00 PM | 3:00 PM           | 04:17             | 4:00 PM                          | 5:00 PM             |
| ¥1              | Next bookings A 1<br>1-2 John Doe<br>± 2 +                 | 1-2      | .≗3            |         |                   |                   | John Doe<br>465 minutes 2        | 2                   |
| <b>*</b><br>©   | 3 seats 04:45 PM Customer information                      | 2-4      | <b>≗</b> 3     |         |                   |                   |                                  |                     |
| 진               | <ul><li>John Doe</li><li>2 people</li></ul>                | 8        | <mark>8</mark> |         |                   | John<br>Jutes 🔒 4 | Doe                              |                     |
| <b>ः -</b><br>छ | Status                                                     | 10       | <b>4</b>       |         |                   |                   |                                  |                     |
|                 | Confirmed CHANGE TABLE                                     | 11       | <b>£</b> 2     |         |                   |                   |                                  |                     |
|                 |                                                            | 12       | <b>2</b>       |         |                   |                   |                                  |                     |
|                 | Available 🗸 11 🔍                                           | 14       | <b>8</b>       |         |                   |                   |                                  |                     |
|                 |                                                            | 16       | <b>8</b>       |         |                   |                   |                                  |                     |
|                 | Designed by Hospitality Digital GmbH. All rights reserved. |          |                |         |                   | FAQ Ten           | ms of use   Imprint   Data priva | cy Privacy Settings |

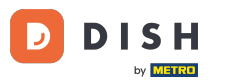

# Da biste promijenili područje svoje ustanove, kliknite na slojeviti simbol .

| DISH            | RESERVATION                                                |          |            |         |         | ¢°               | Test Bistro Training 🕤     | ╬ ∽ ເ€                |
|-----------------|------------------------------------------------------------|----------|------------|---------|---------|------------------|----------------------------|-----------------------|
| Restaurant 📚    |                                                            | F O      |            |         | Now     |                  |                            |                       |
| п               | Arrived V 1                                                | Restaura | int        | 2:00 PM | 3:00 PM | 044              | 4:00 PM                    | 5:00 PM               |
| ¥1              | Next bookings A 1<br>1-2 John Doe<br>± 2                   | 1-2      | <b>.</b> 3 |         |         |                  | 465 minutes                | pe                    |
| <b>*</b><br>©   | 3 seats 04:45 PM Customer information                      | 2-4      | <b>.</b> 3 |         |         |                  |                            |                       |
| 2               | John Doe     2 people                                      | 8        | <b>2</b> 8 |         | 420 min | John<br>utes 🛔 4 | Doe                        |                       |
| <b>ଦ -</b><br>ଡ | Status                                                     | 10       | <b>±</b> 4 |         |         |                  |                            |                       |
|                 | Confirmed CHANCE TABLE                                     | 11       | <b>2</b>   |         |         |                  |                            |                       |
|                 | SEE RESERVATION DETAILS                                    | 12       | <b>2</b>   |         |         |                  |                            |                       |
|                 | Available 🗸 11 🔍                                           | 14       | <b>8</b>   |         |         |                  |                            |                       |
|                 |                                                            | 16       | ₽8         |         |         |                  |                            |                       |
|                 | Designed by Hospitality Digital GmbH. All rights reserved. |          |            |         |         | FAQ Ter          | ms of use Imprint Data pri | vacy Privacy Settings |

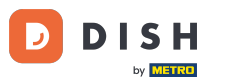

## E Zatim odaberite željeno područje klikom na njegov naziv.

| DISH             | RESERVATION                                                |          |            |                 |                        | <b>*</b> •       | Test Bistro     | Training 🕤         | <u> </u>     |          |
|------------------|------------------------------------------------------------|----------|------------|-----------------|------------------------|------------------|-----------------|--------------------|--------------|----------|
| 8                | AREAS                                                      | FO       |            | Mon, 25/09/2023 | 23 >                   | 04:41 pm         | Now             |                    |              |          |
| F                | BAR                                                        | Restaura | ant        | 3:00 PM         |                        | 4:00 PM<br>04:41 | pm              | 5:00               | PM           |          |
| ¥1               | Garten 🖍                                                   | 1-2      | <b>2</b> 3 |                 |                        | 465 minutes      | John Doe<br>💄 2 |                    |              |          |
| ***              | Lounge                                                     | 2-4      | <u> </u>   |                 |                        |                  |                 |                    |              |          |
| ۲                | Restaurant 🧨                                               |          |            |                 |                        |                  |                 |                    |              |          |
| 2                | Terrasse 🍾                                                 | 8        | <b>8</b>   | 420 minutes     | John Doe<br><b>_</b> 4 |                  |                 |                    |              | ı        |
| <b>ب ج</b><br>رو | Test 20                                                    | 10       | <b>±</b> 4 |                 |                        |                  |                 |                    |              |          |
| 0                | + Add areas                                                | 11       | <b>2</b>   | 440 m           | minutes                | Jane Doe<br>💄 2  |                 |                    |              |          |
|                  |                                                            | 12       | <b>2</b>   |                 |                        |                  |                 |                    |              |          |
|                  |                                                            | 14       | <b>8</b>   |                 |                        |                  |                 |                    |              |          |
|                  |                                                            | 16       | <b>8</b>   |                 |                        |                  |                 |                    |              |          |
|                  | Designed by Hospitality Digital GmbH. All rights reserved. |          |            |                 |                        | FAQ Terr         | ns of use Im    | orint 🕴 Data priva | cy Privacy S | iettings |

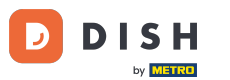

# E Za uređivanje područja kliknite na odgovarajuću ikonu za uređivanje .

| DISH             | RESERVATION                                                | Test Bistro Training 🕤   쉐보 🗸 🕞 |            |                             |                                                       |
|------------------|------------------------------------------------------------|---------------------------------|------------|-----------------------------|-------------------------------------------------------|
| 8                | AREAS                                                      | FO                              |            | Mon, 25/09/2023 > 04:41 pm  | Now                                                   |
| ы                | BAR                                                        | Restaura                        | int        | 3:00 PM 4:00 PM 04:4        | 5:00 PM                                               |
| ¥1               | Carten 🖍                                                   | 1-2                             | <b>±</b> 3 | 465 minutes                 | John Doe                                              |
| *                | Lounge 🖍                                                   | 2-4                             | • 3        |                             | •*                                                    |
| ۲                | Restaurant                                                 | 2-4                             |            |                             |                                                       |
| 고                | Terrasse /                                                 | 8                               | <b>8</b>   | John Doe<br>420 minutes 🔒 4 | ,                                                     |
| <b>ب ج</b><br>رو | Test 20                                                    | 10                              | <b>.</b> 4 |                             |                                                       |
| Ŭ                | + Add areas                                                | 11                              | <b>£</b> 2 | Jane Doe<br>440 minutes 2   |                                                       |
|                  |                                                            | 12                              | <b>2</b>   |                             |                                                       |
|                  |                                                            | 14                              | <b>8</b>   |                             |                                                       |
|                  |                                                            | 16                              | <b>8</b>   |                             |                                                       |
|                  | Designed by Hospitality Digital GmbH. All rights reserved. |                                 |            | FAQ Ter                     | ms of use   Imprint   Data privacy   Privacy Settings |

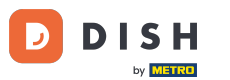

# Sada možete dodavati tablice u ovo područje. Da biste to učinili kliknite na + Dodaj tablice .

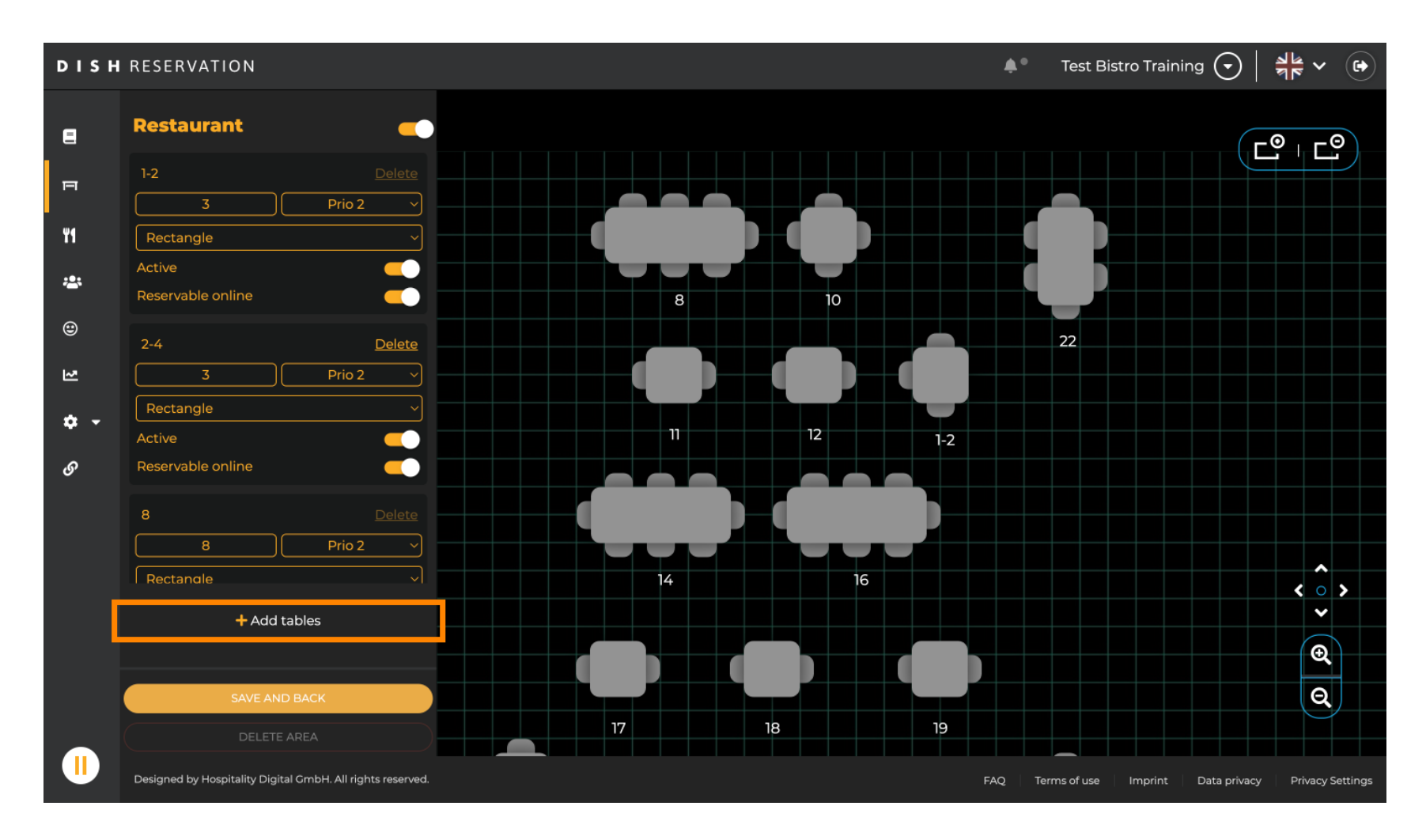

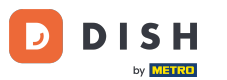

# Pojavit će se nova maska za unos u koju morate dodati detalje tablice.

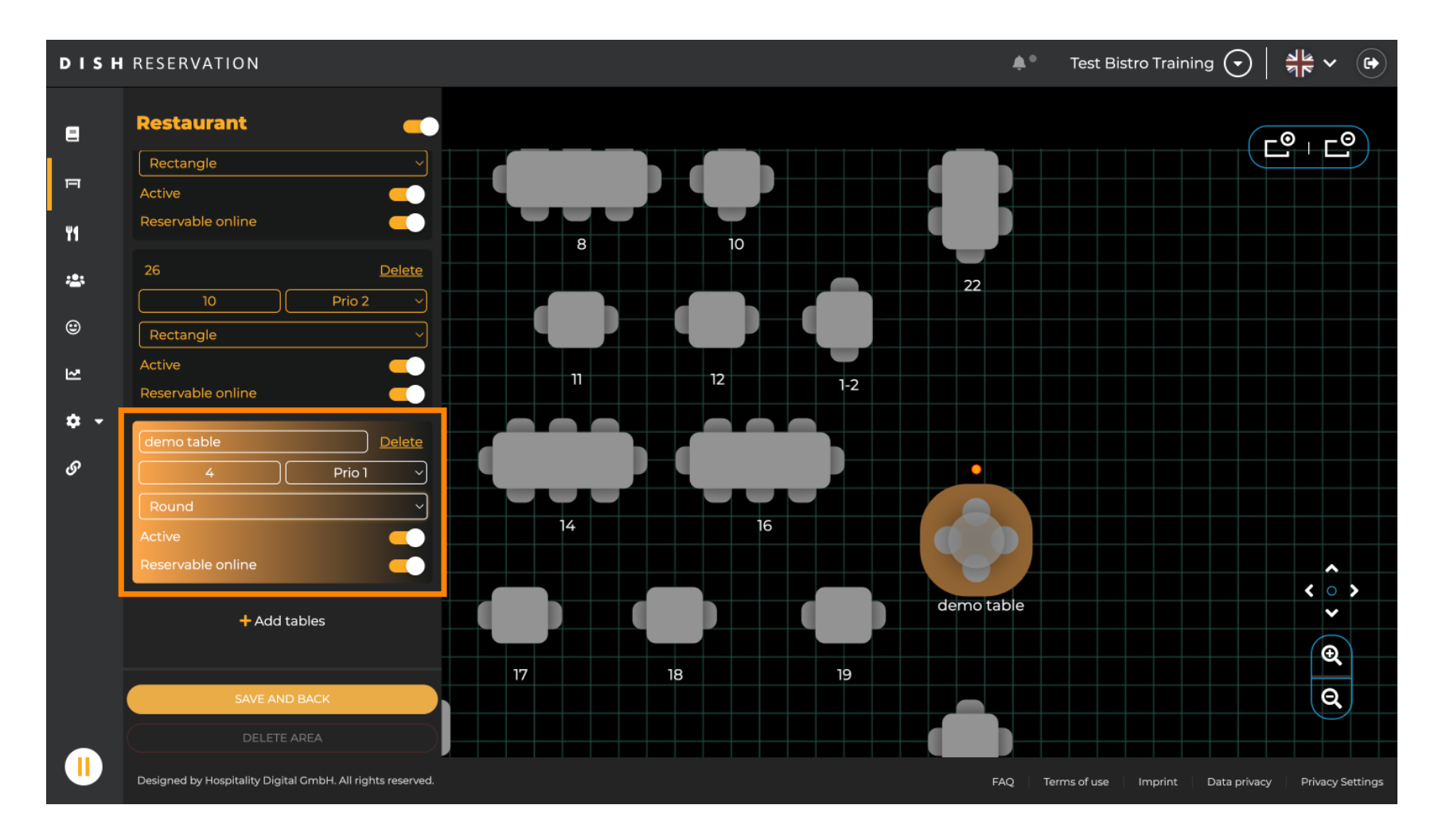

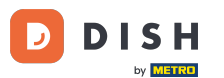

Nakon što ste dodali pojedinosti, možete slobodno pomicati novu tablicu na vašem planu tablice. Jednostavno ga povucite i ispustite na željeno mjesto.

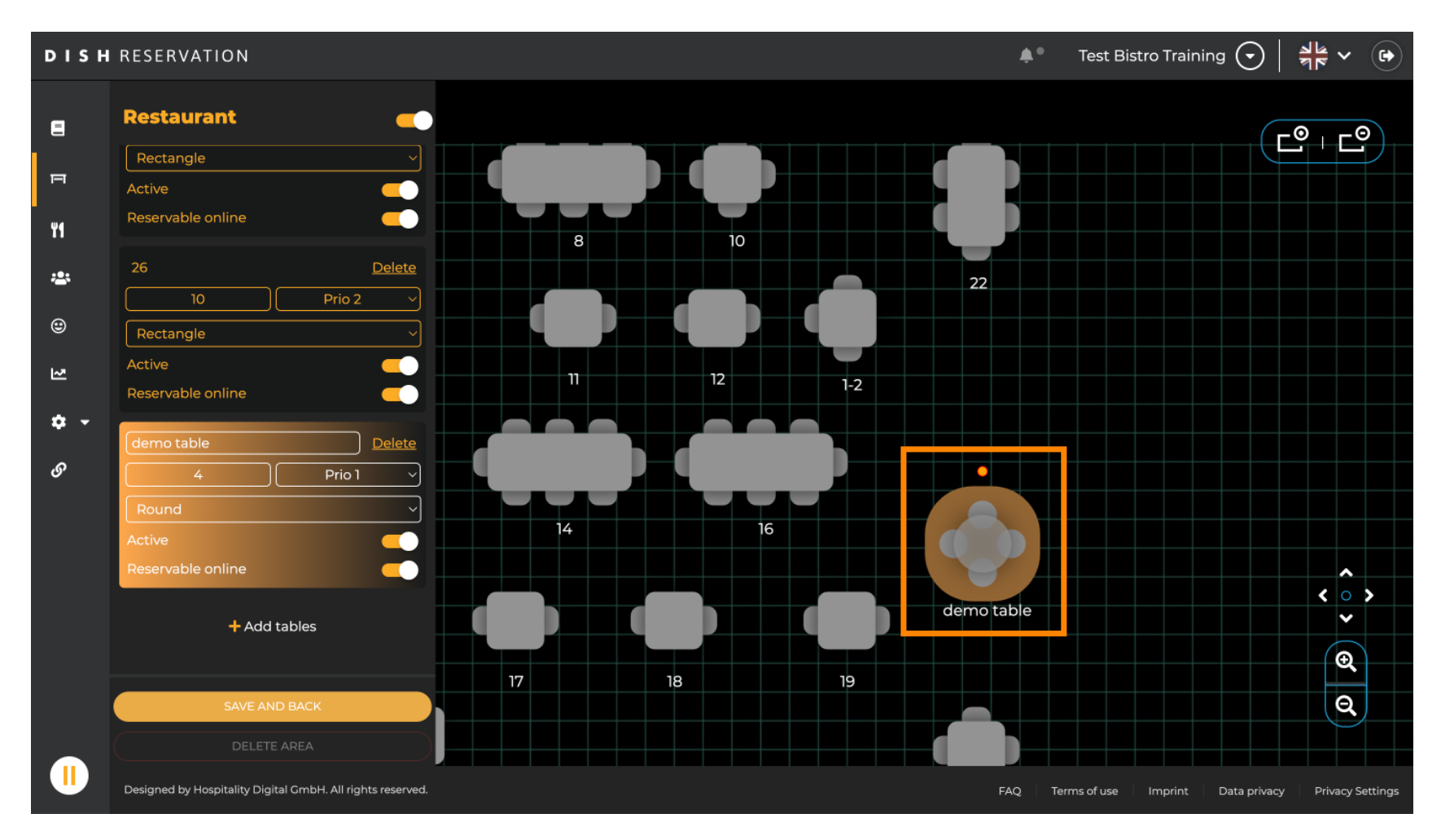

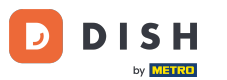

#### 2atim kliknite na SPREMI I NATRAG kako biste primijenili svoje promjene.

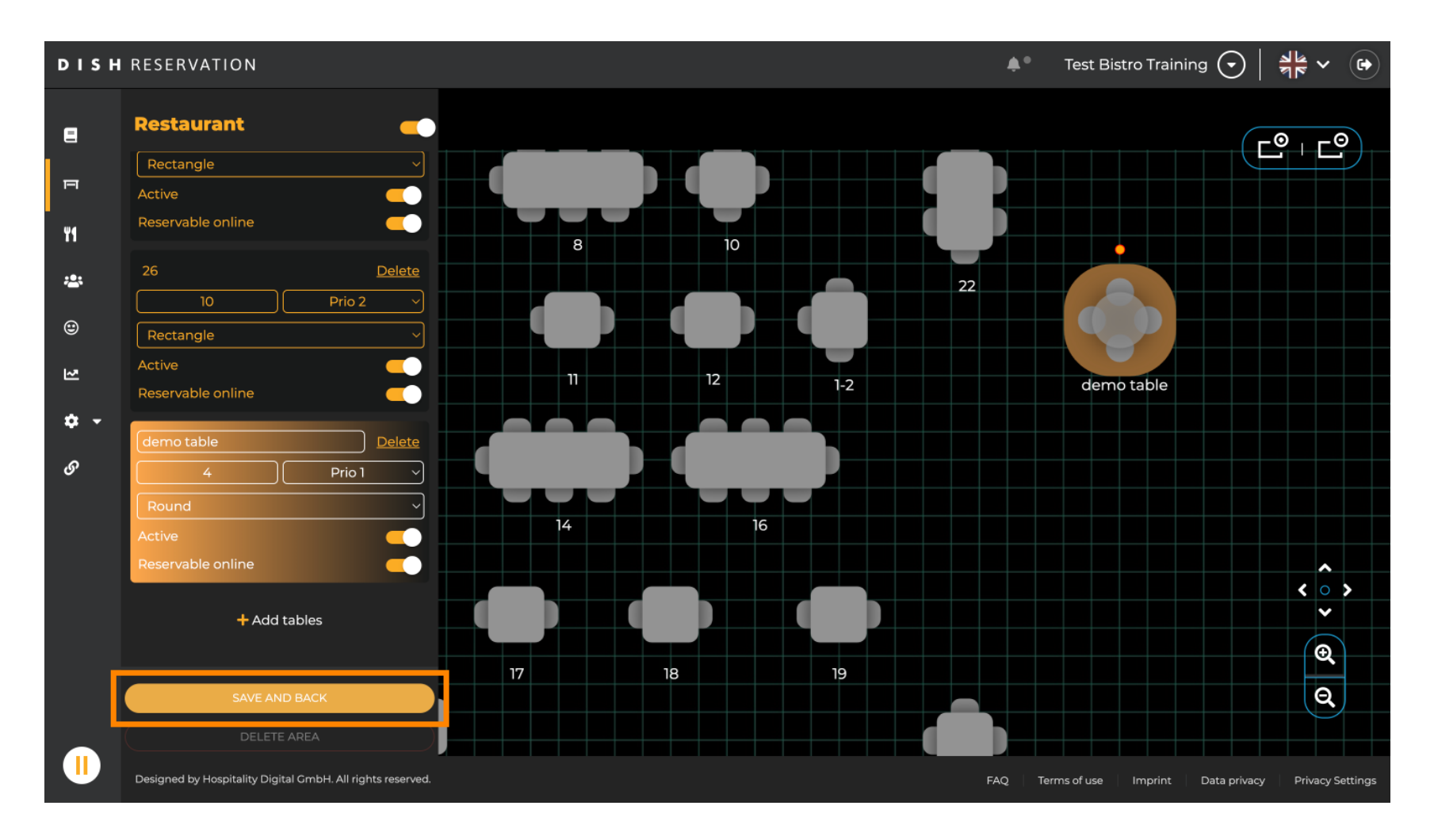

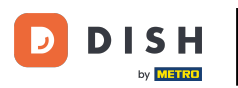

# E Za onemogućavanje područja isključite klizač.

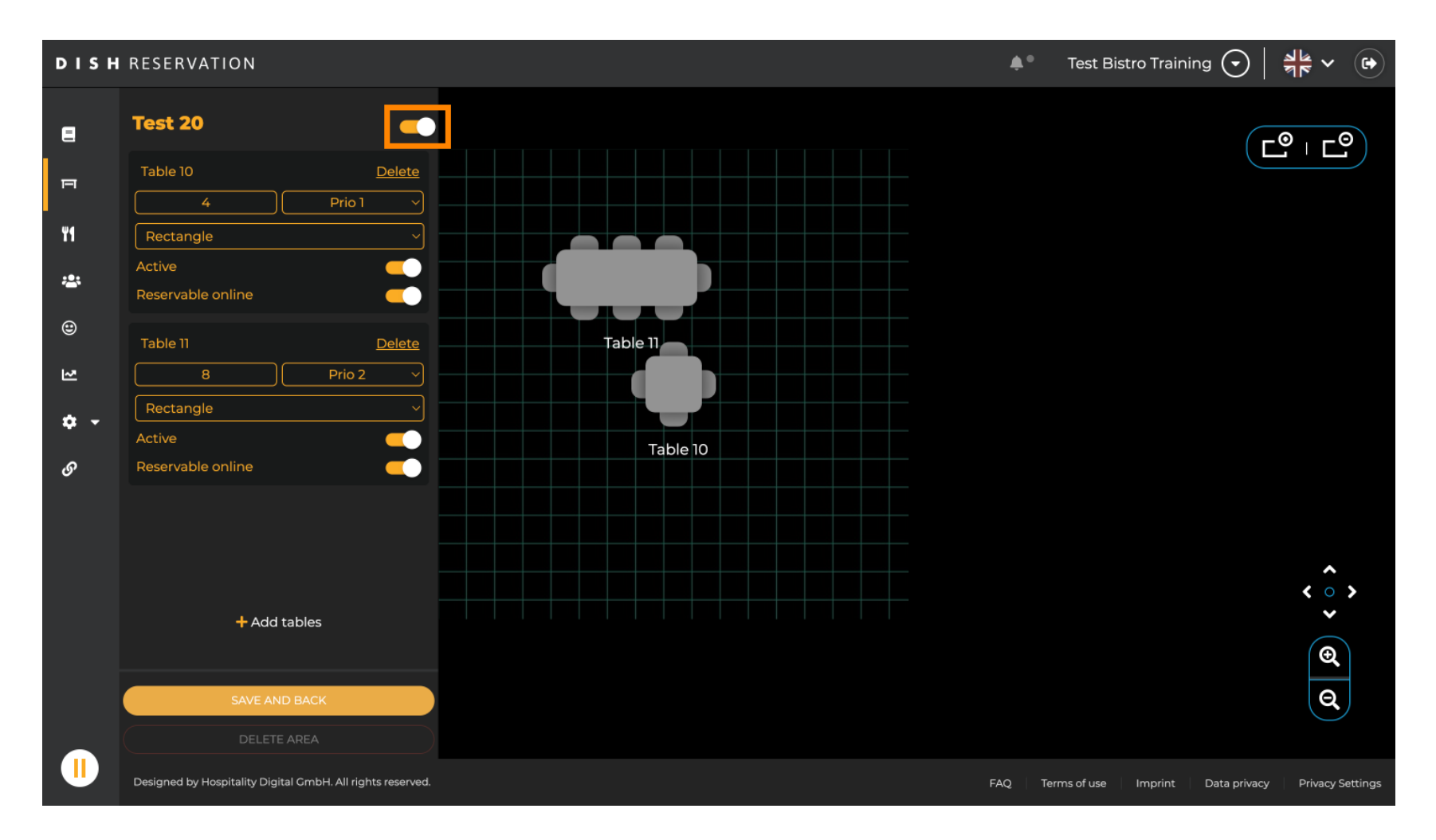

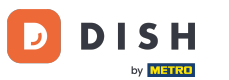

# Ako želite ukloniti tablicu, kliknite Izbriši.

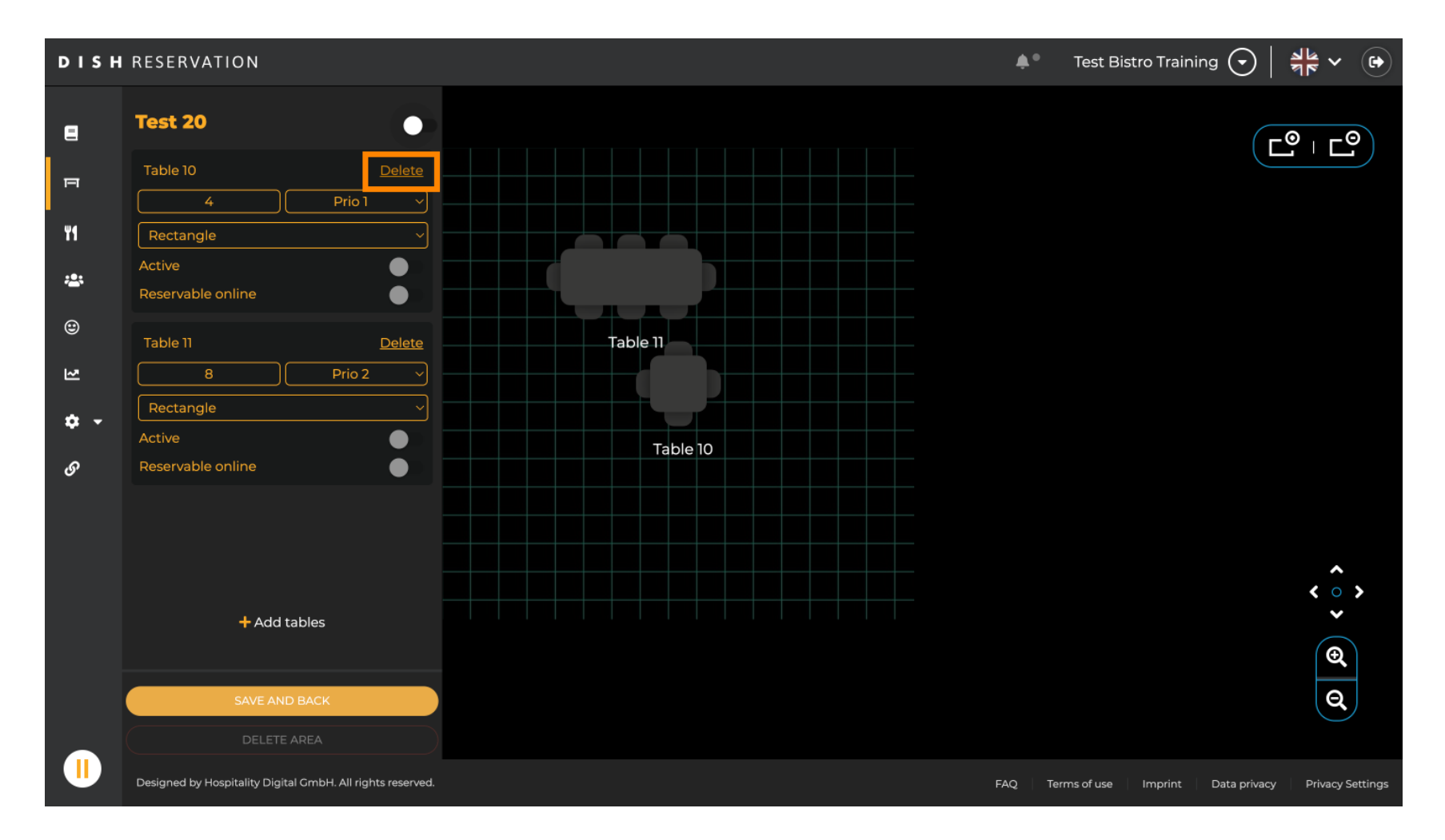

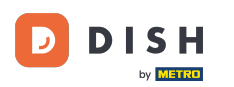

Kako biste bili sigurni da ne izbrišete tablicu slučajno, od vas će se tražiti da potvrdite svoju radnju. Za potvrdu kliknite Da, izbriši.

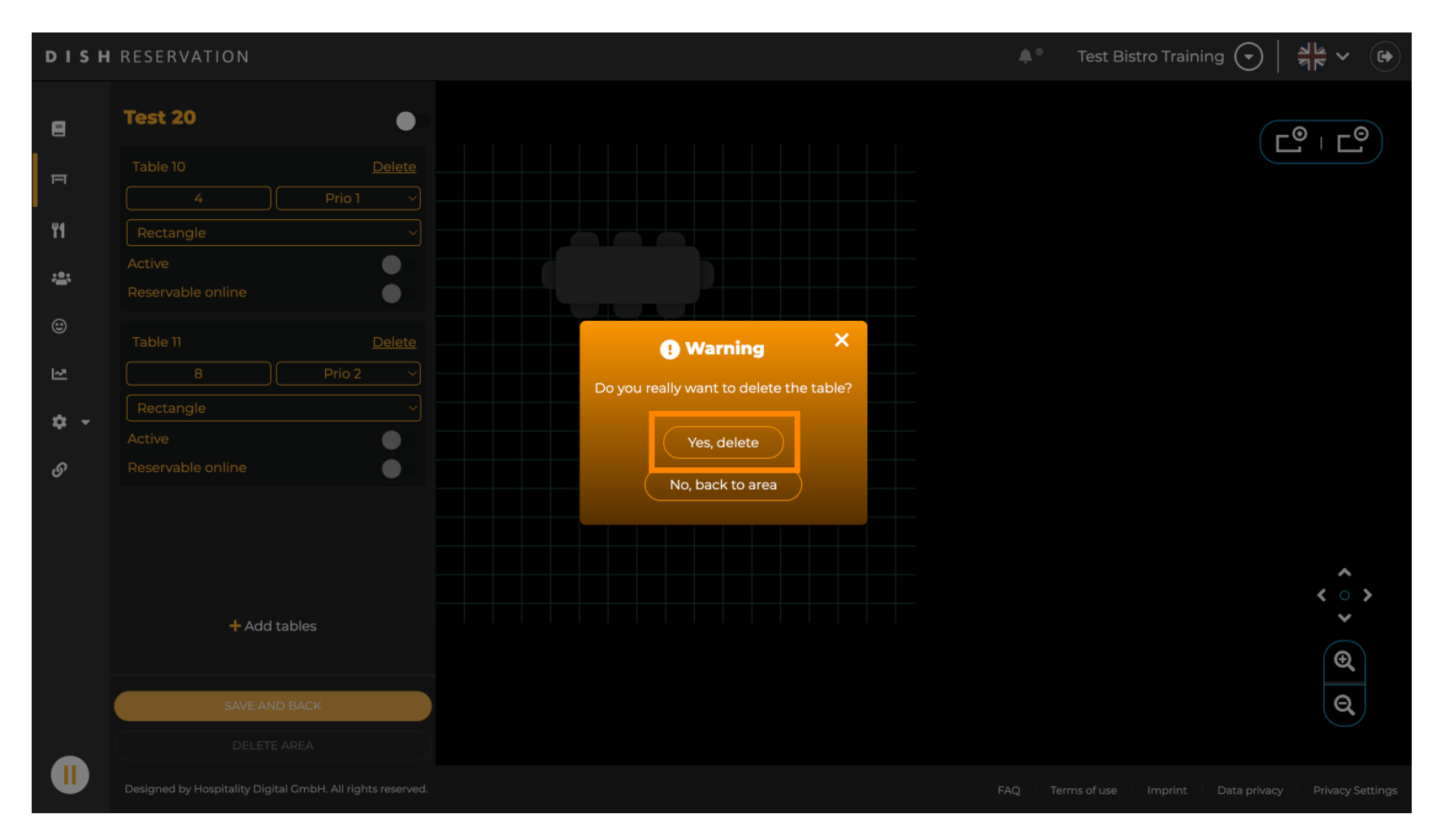

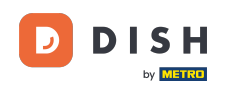

Za uklanjanje cijelog područja kliknite na IZBRIŠI PODRUČJE. Napomena: Za brisanje područja provjerite jesu li sve tablice izbrisane i je li područje onemogućeno.

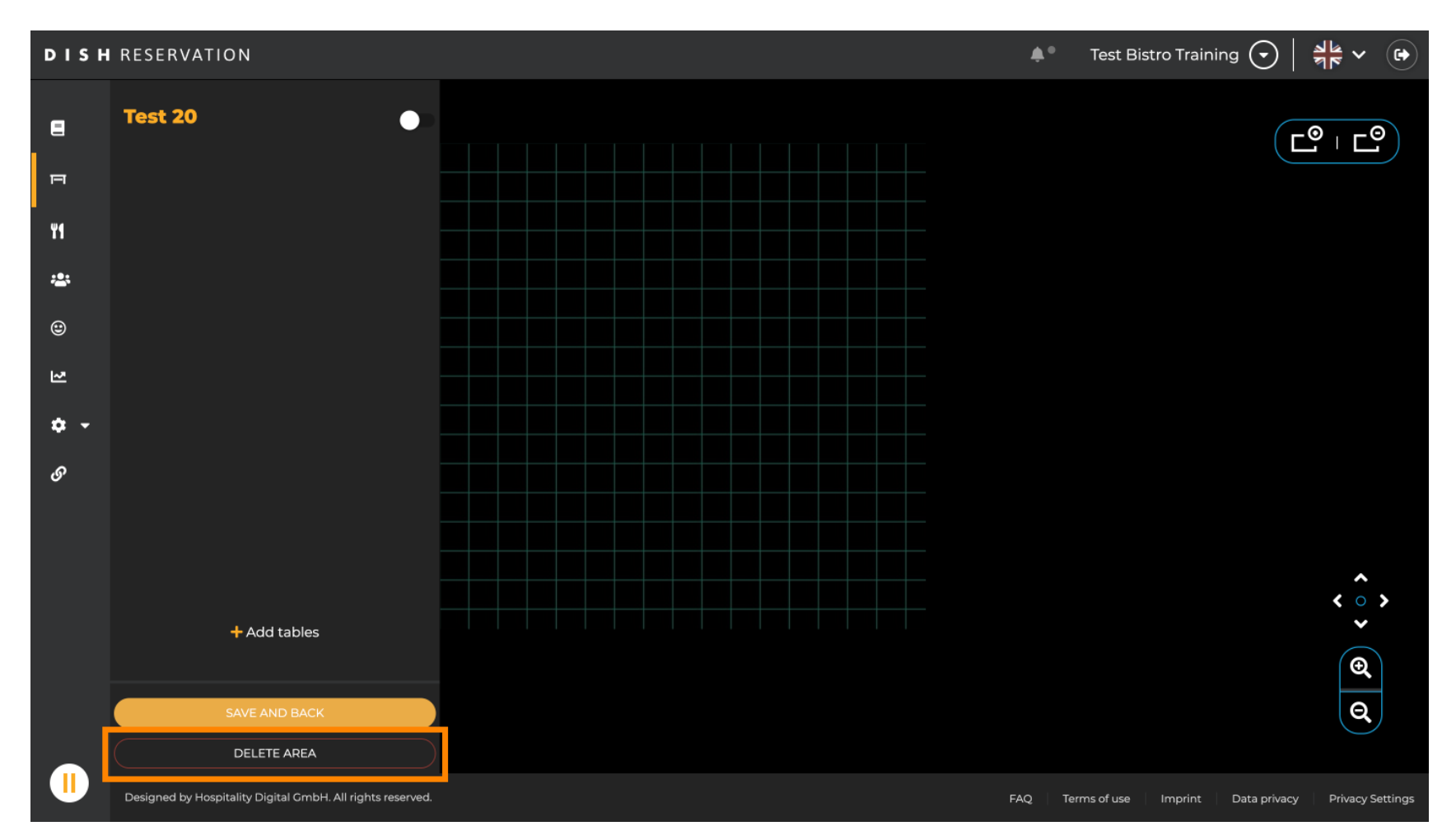

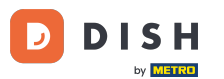

Kako biste bili sigurni da nećete izbrisati područje u slučaju nezgode, od vas će se tražiti da potvrdite svoju radnju. Za potvrdu kliknite Da, izbriši.

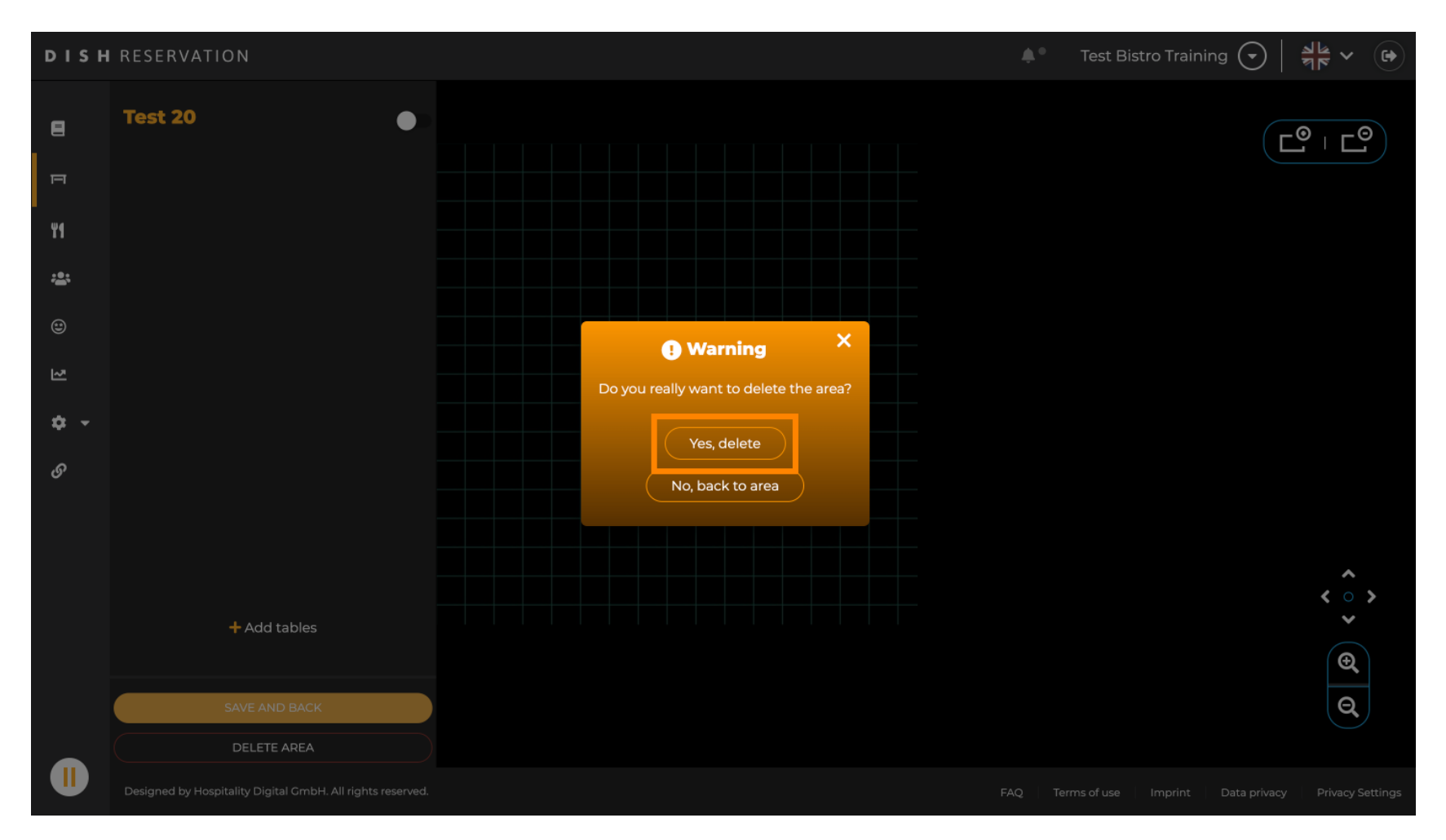

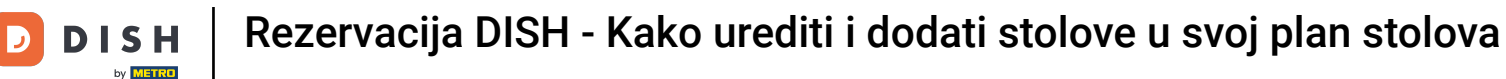

#### Klikom na + Dodaj područja otvara se maska za unos naziva za novo područje.

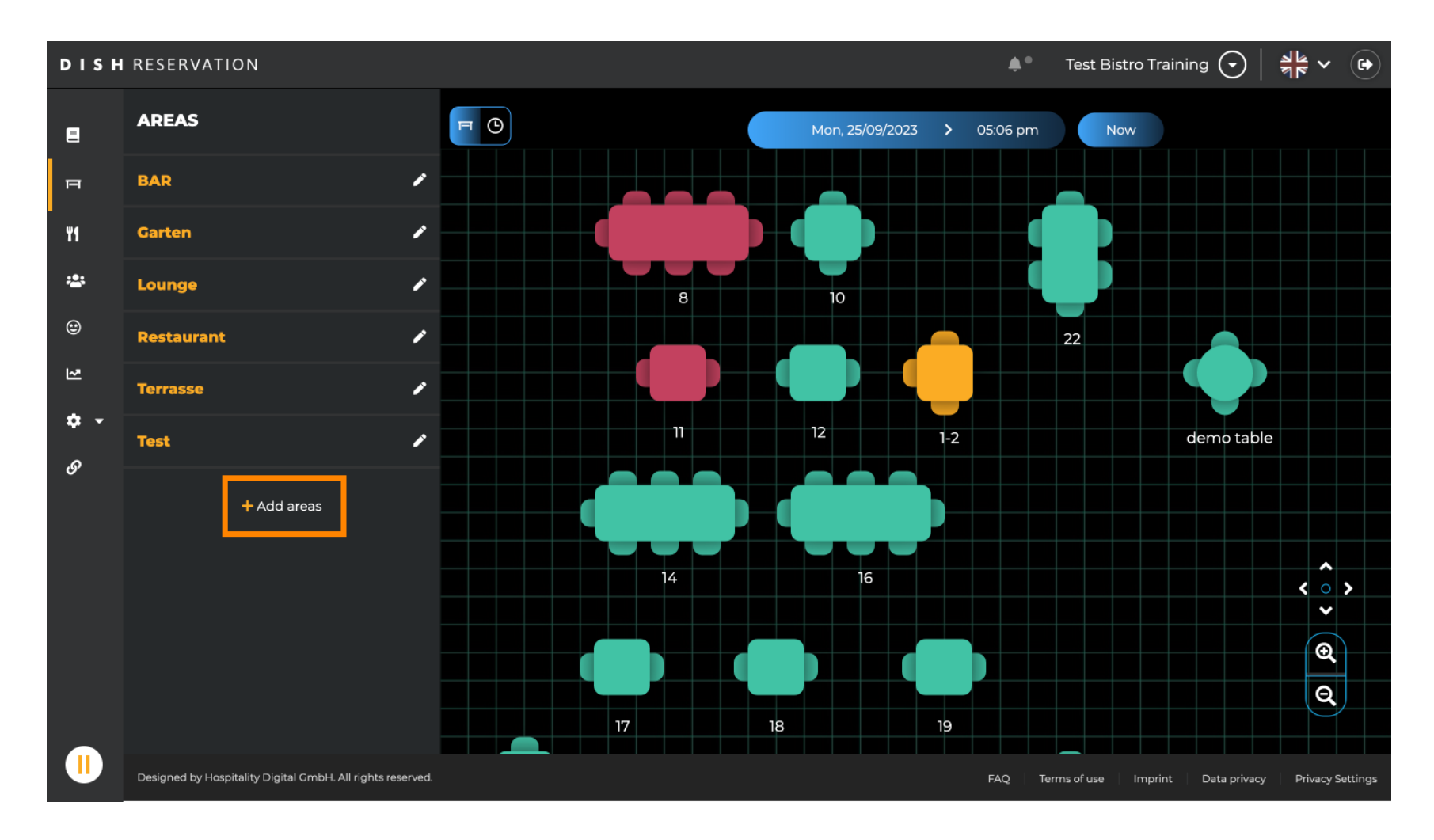

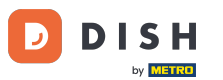

#### Unesite naziv područja u odgovarajuće tekstualno polje.

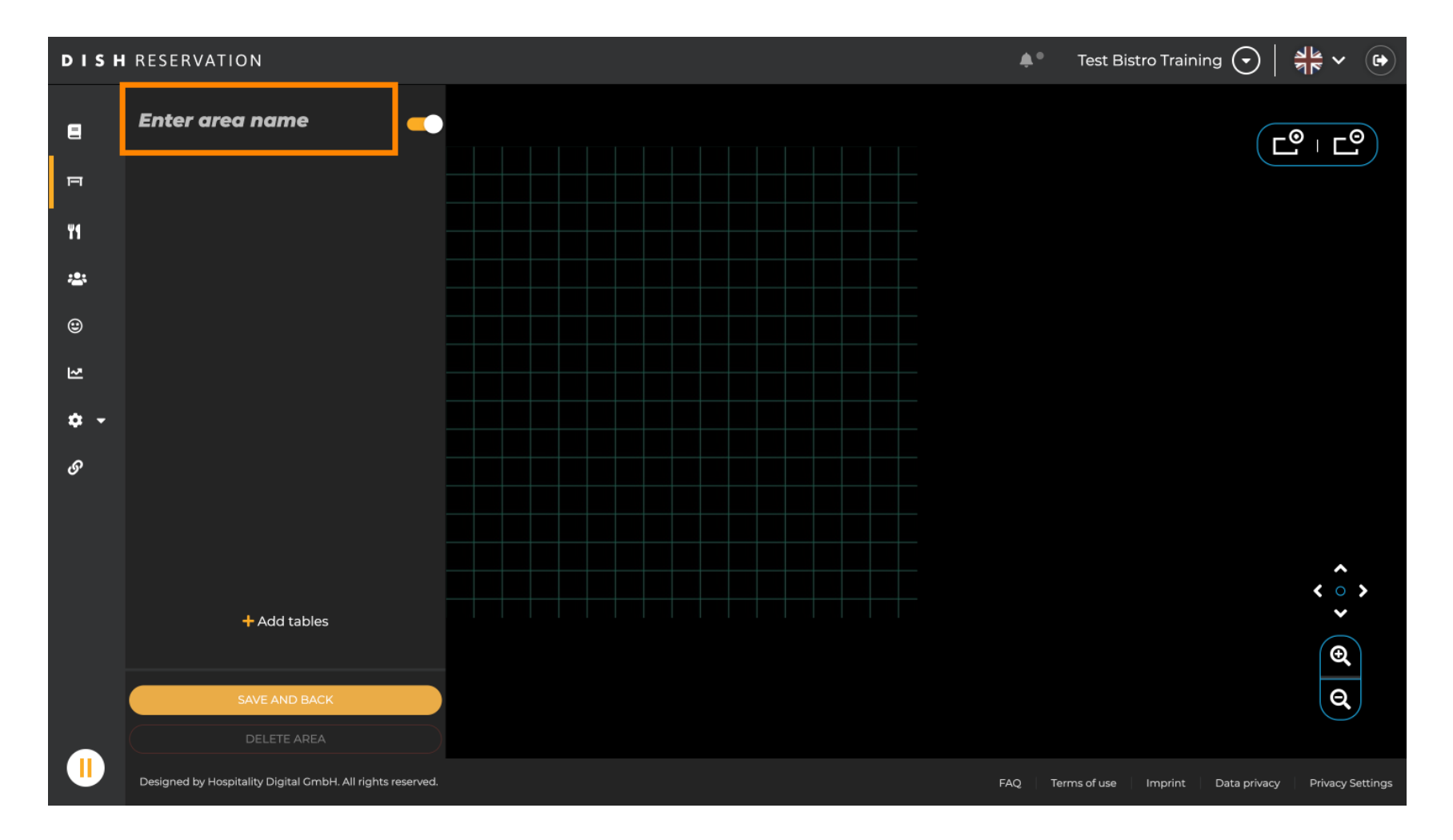

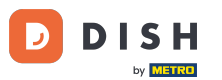

6 Kao što je prikazano u prethodnim koracima, možete kreirati i postaviti tablice klikom na + Dodaj tablice

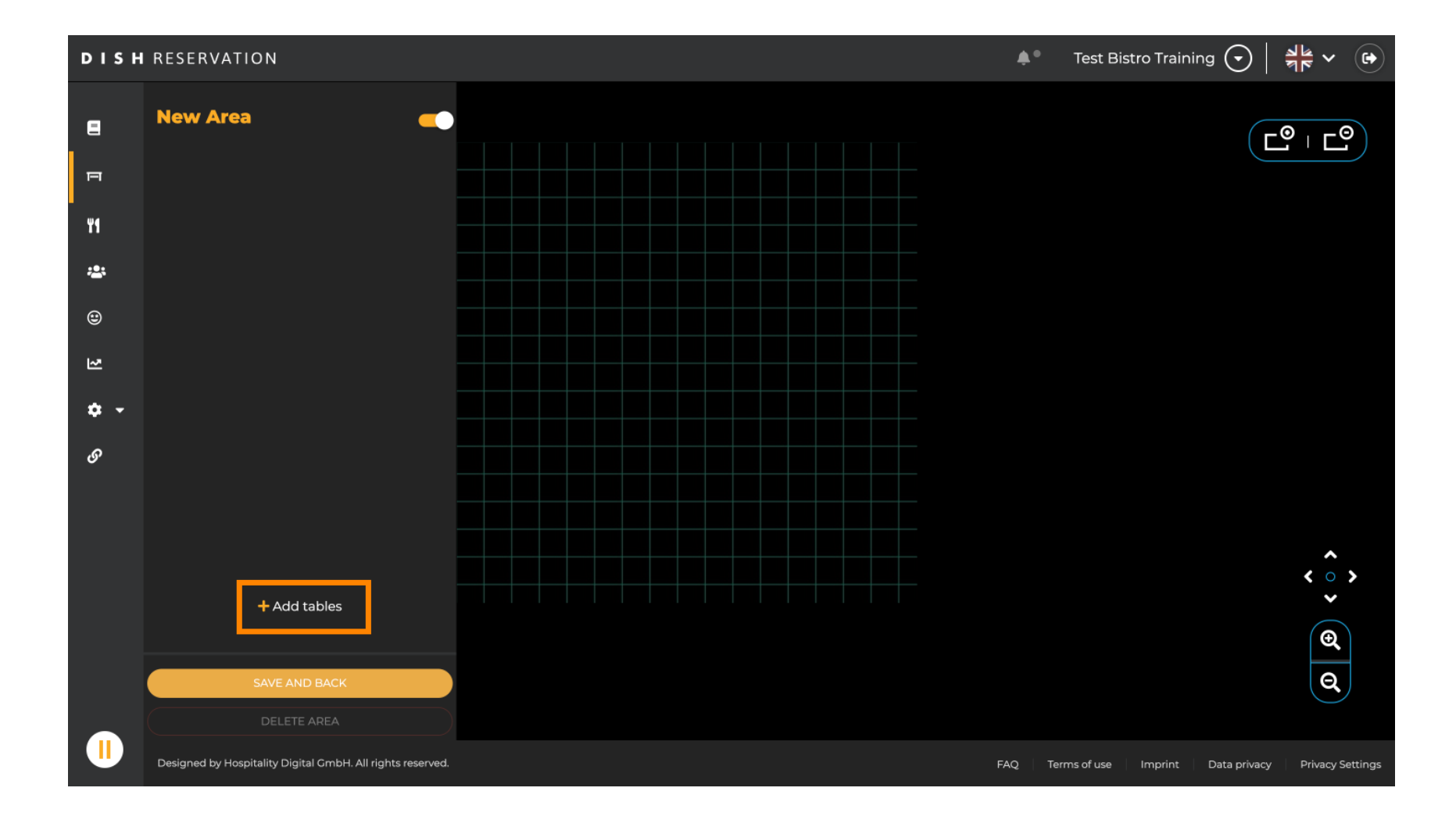

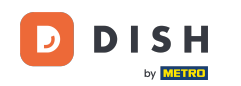

Nakon što završite s postavljanjem novog područja, kliknite na SPREMI I NATRAG kako biste primijenili promjene.

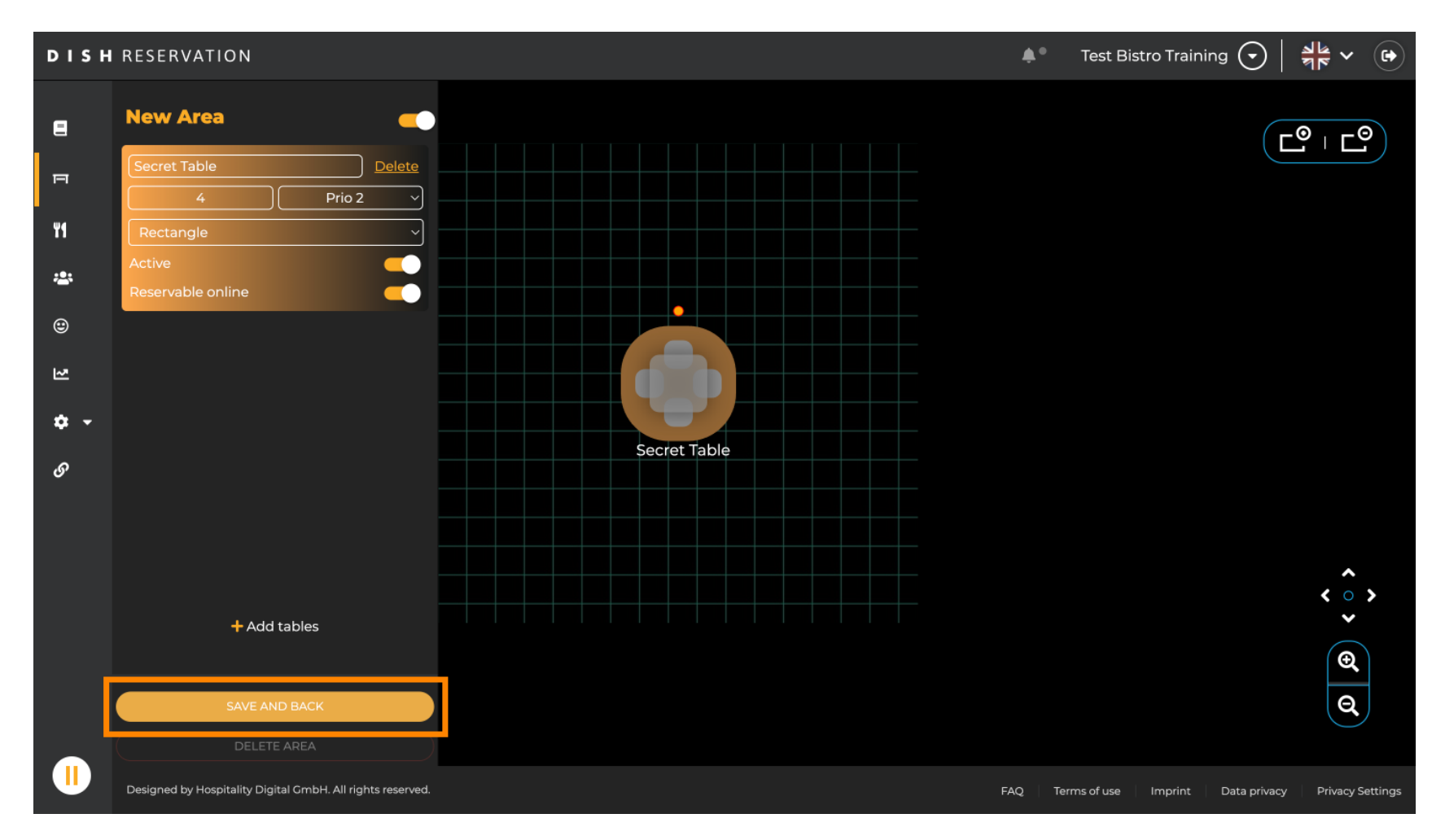

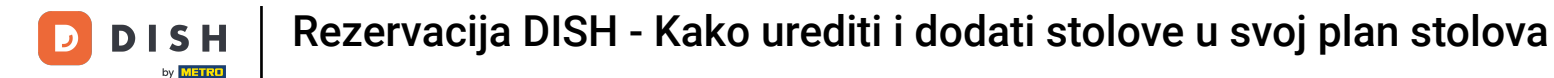

To je to. Završili ste poduku i sada znate kako urediti i dodati tablice u svoj plan tablice.

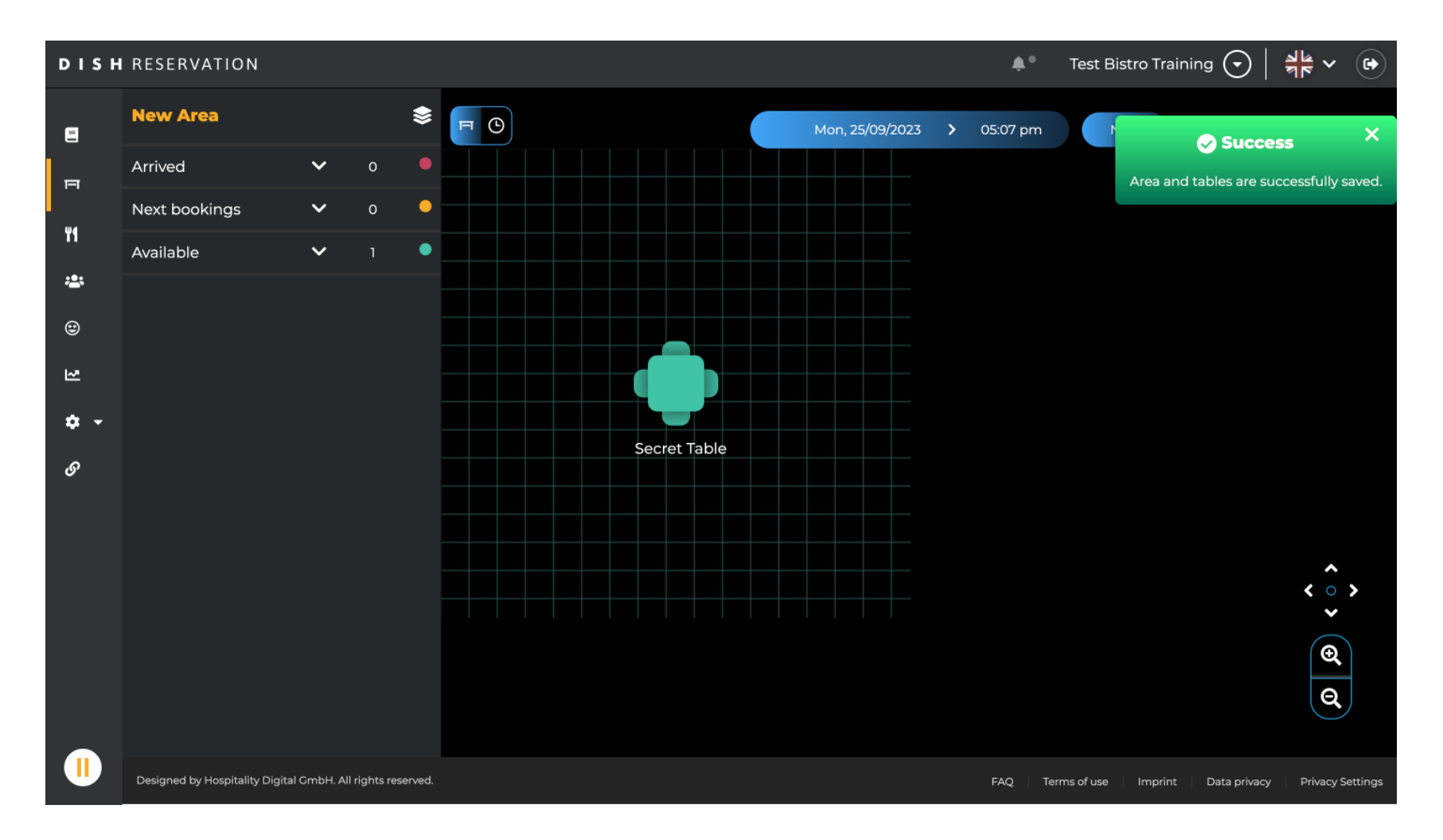

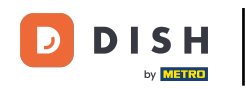

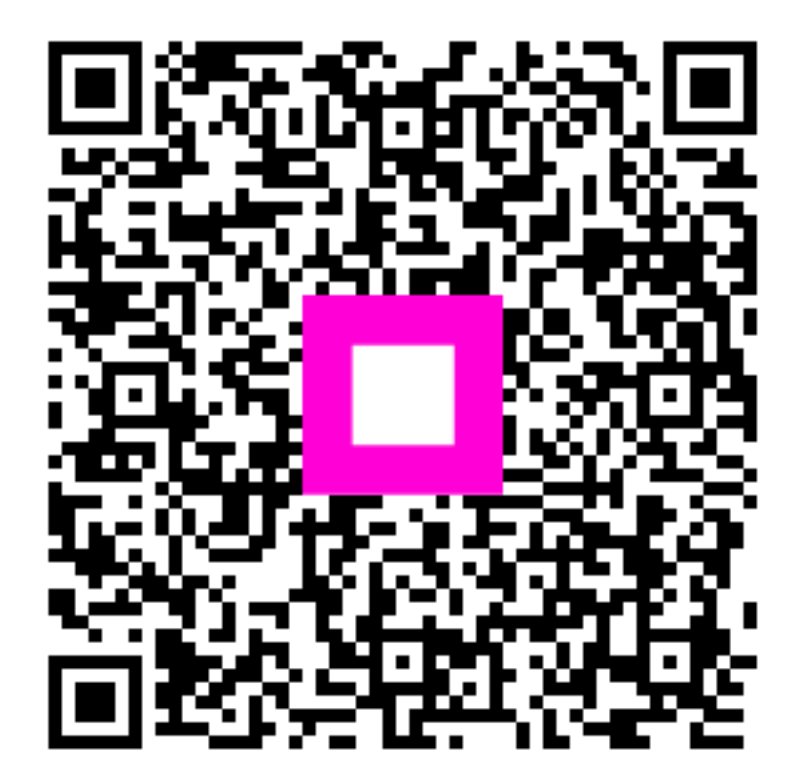

Skenirajte za odlazak na interaktivni player